## Installing Zoom program on your PC

1) Click "download & run Zoom"

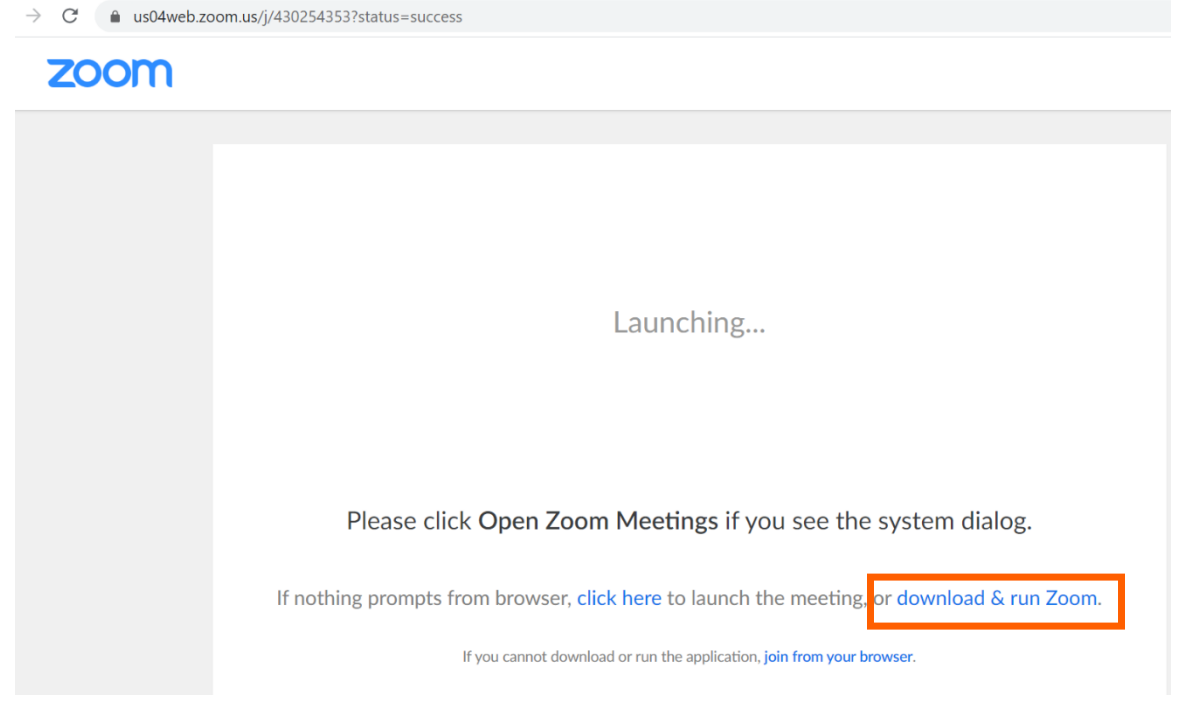

2) Click on Zoom.exe to install and run the program

| < → C ■                  | us04web.zoom.us/j/430254353?status=success                                                    |
|--------------------------|-----------------------------------------------------------------------------------------------|
| 200                      | m                                                                                             |
|                          |                                                                                               |
|                          | Launching                                                                                     |
|                          | Please click <b>Open Zoom Meetings</b> if you see the system dialog.                          |
|                          | If nothing prompts from browser, click here to launch the meeting, or download & run Zoom.    |
| https://us04web.zoom.us/ | wc/join/430254353?pwd= If you cannot download or run the application, join from your browser. |
| Zoom_o42l8sofizk         | cexe ^                                                                                        |

| Your meeting will be                           | gin soon                    |             |
|------------------------------------------------|-----------------------------|-------------|
| The Zoom client you're installing<br>a meeting | will shorten the time it ta | kes to join |
| 10%                                            |                             |             |
|                                                |                             |             |

3) Enter you name then click "join meeting"

| name                |                             |
|---------------------|-----------------------------|
|                     |                             |
| ame for future meet | ings                        |
|                     |                             |
|                     |                             |
|                     |                             |
|                     | name<br>ame for future meet |

4) Members will be in the waiting room before the session starts
□ Zoom

Please wait, the meeting host will let you in soon.

5) Once session starts, please click "Join with computer audio"

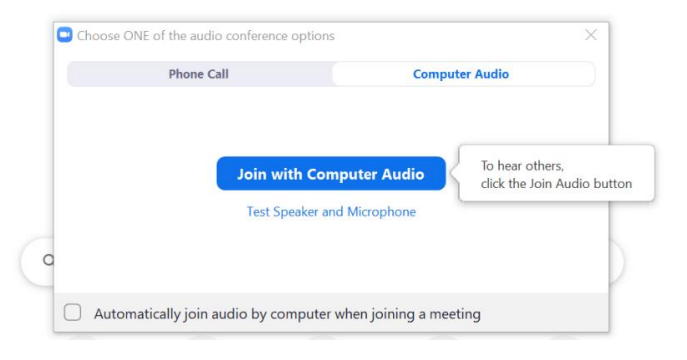

6) Members are advised to mute their microphone and stop video during the session.

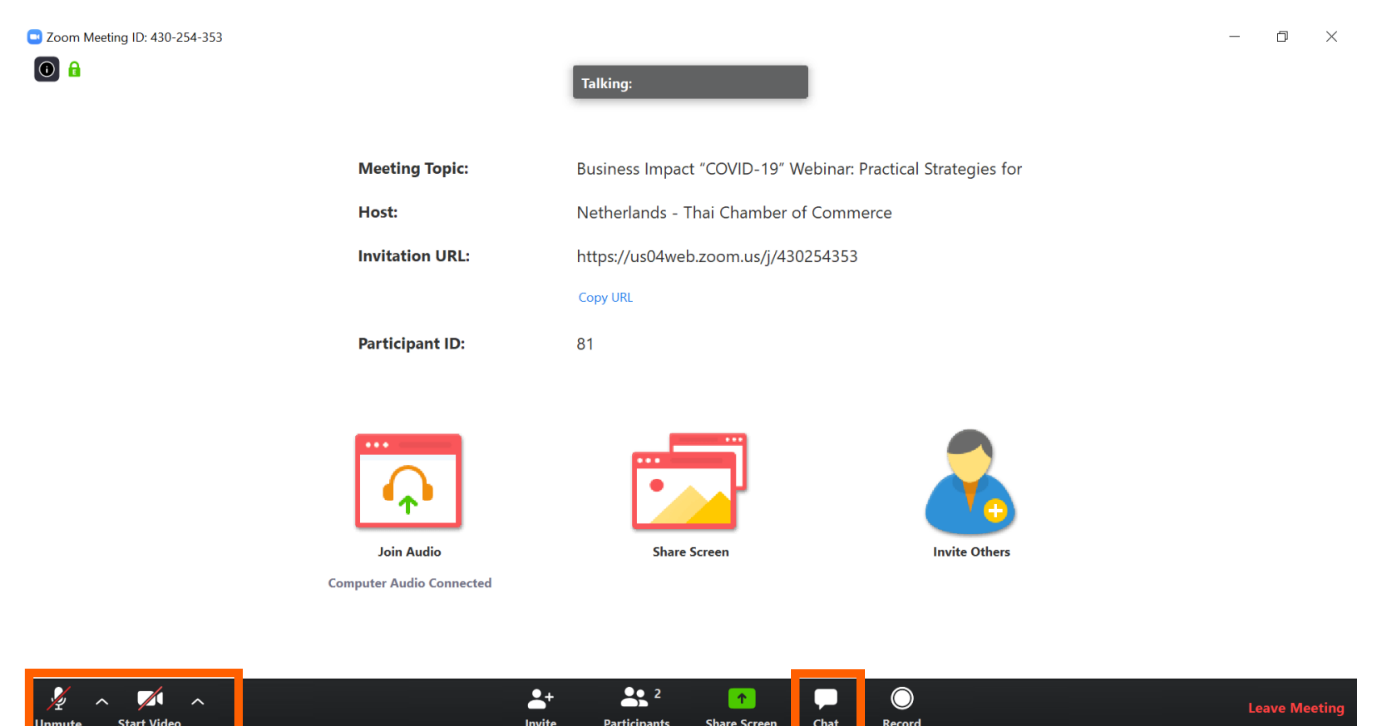